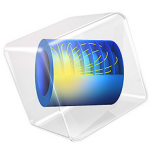

# 门式起重机的应力分析

简介

门式起重机,也称为龙门吊,通常用于搬运重物,例如在港口和工业场地。门式起重 机大体上是一个矩形框架,有效载荷从一个吊车上吊起,吊车沿着称为桥梁的上部水 平梁运行。通常,起重机在垂直于框架的轨道上运行。

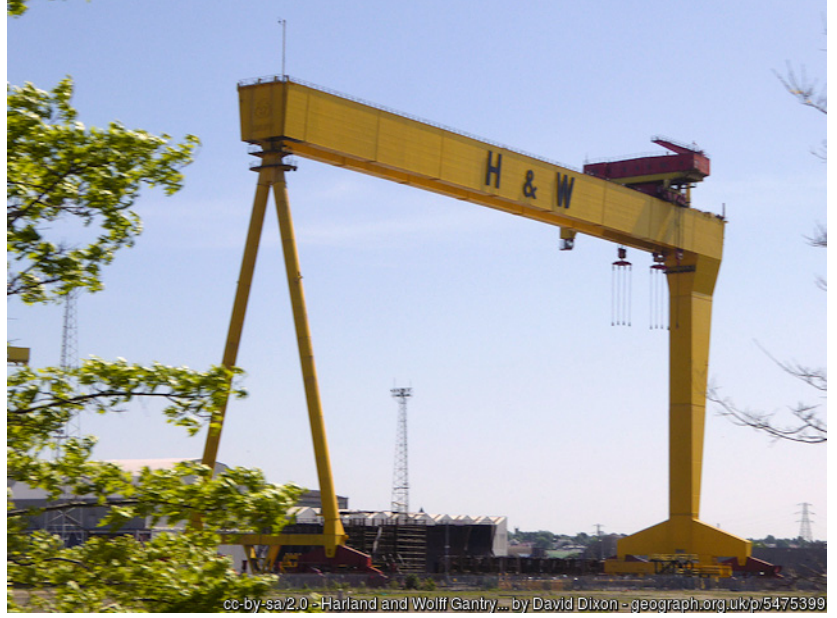

图1:贝尔法斯特哈兰德与沃尔夫造船厂的龙门吊。

本例中我们使用"梁"接口分析门式起重机。起重机承受自重、有效载荷和热膨胀的 载荷。

模型定义

#### 几何结构

起重机的几何结构如图2所示,其中使用了三种不同的梁横截面:

- 主水平梁、桥梁、具有 HEA500 剖面。
- 支撑柱的箱形横截面从地面的 100 mm x 100 mm 到桥梁连接处的 200 mm x 100 mm 不 等。壁厚为 10 mm。
- 柱之间的水平横杆具有方形框截面, 80 mm x 80 mm, 壁厚为 8 mm。

几何结构被参数化,并使用以下值:

- 桥宽: 12 m。
- 吊机高度: 5 m。
- 接地平面上的柱间距: 2 m。

所有构件的材料都是钢。

梁近似半径和主轴

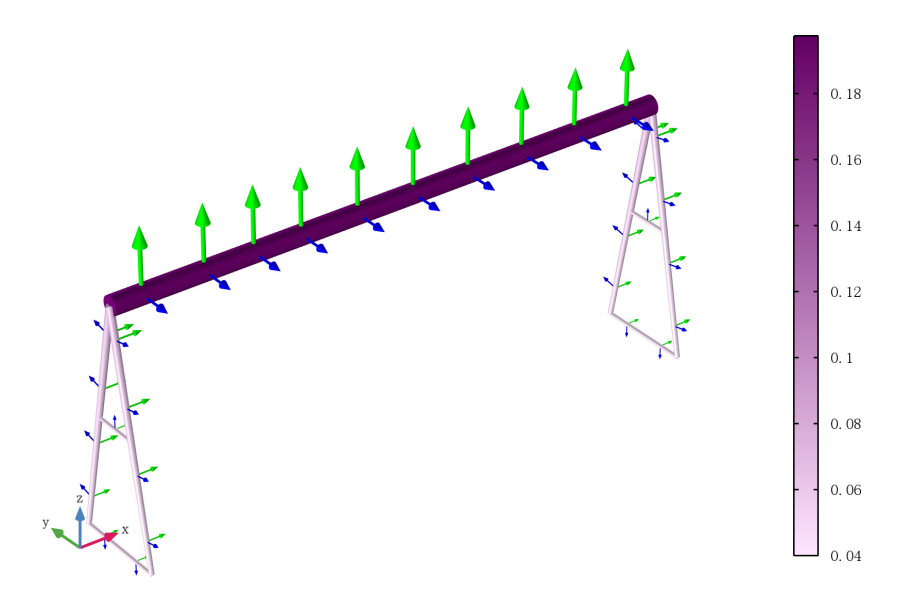

图2: 起重机的草图,其中标明了构件的刚度(使用大小、彩色表面和主方向的箭头)。

#### 边界条件

假定柱在轨道上运行。垂直位移和横向位移被约束在柱的所有四个下端。另外,轨道 方向上的位移受到两个柱的约束,以使模型稳定。由于所有载荷都沿垂直方向作用, 因此这不会影响结果。

桥梁的一端与支撑柱铰接在一起。由于结构是对称的,因此可以任意选择位置。

#### 载荷

分析了三种不同的载荷工况:

- 热载荷:在大热天,起重机的最高温度可升至 50 ℃。无应力装配温度设置为 20 ℃。
- 自重:除了框架的重量外,还分析了承载有效载荷的吊车的重量(200 kg)。
- 有效载荷: 15 吨均匀载荷施加在桥梁上间距 0.8 m 的长度范围内, 与吊车的宽度对 应。吊车的中心位于距桥梁的铰接端 3 m 处。

# 结果与讨论

由于框架是静定的,因此热膨胀不会引起任何应力。获得静定结构是在这种类型的框架中引入铰链的原因之一。静定的结构具有多个优点

- 安装过程中不会产生应力,即使在由于制造容差而导致几何结构不匹配的情况下也 不会。
- 温度均匀升高不会产生任何应力。
- 应力分析得以简化,这是因为力的分布不受单个构件和接头刚度的影响。

自重和有效载荷引起的应力分布分别如图 3 和图 4 所示。

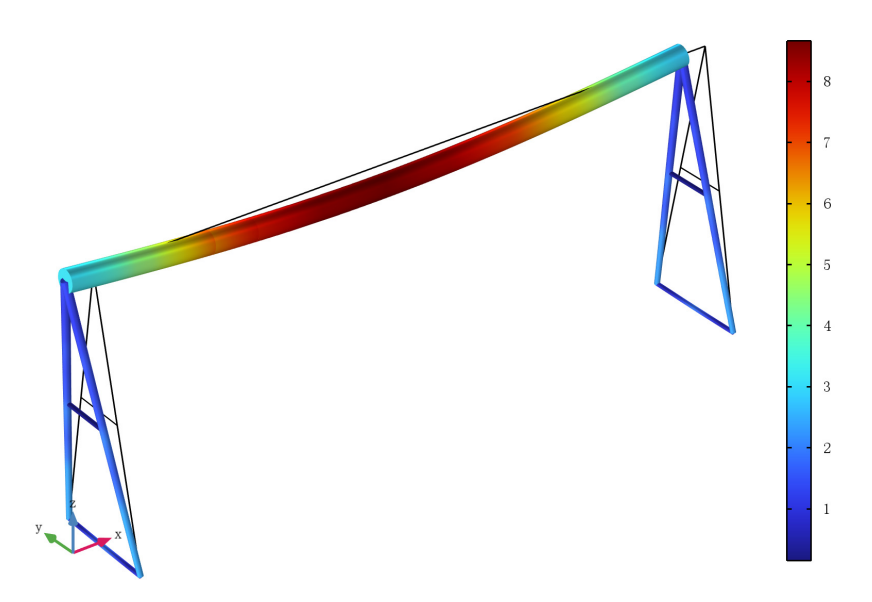

图3: 自重引起的等效应力。

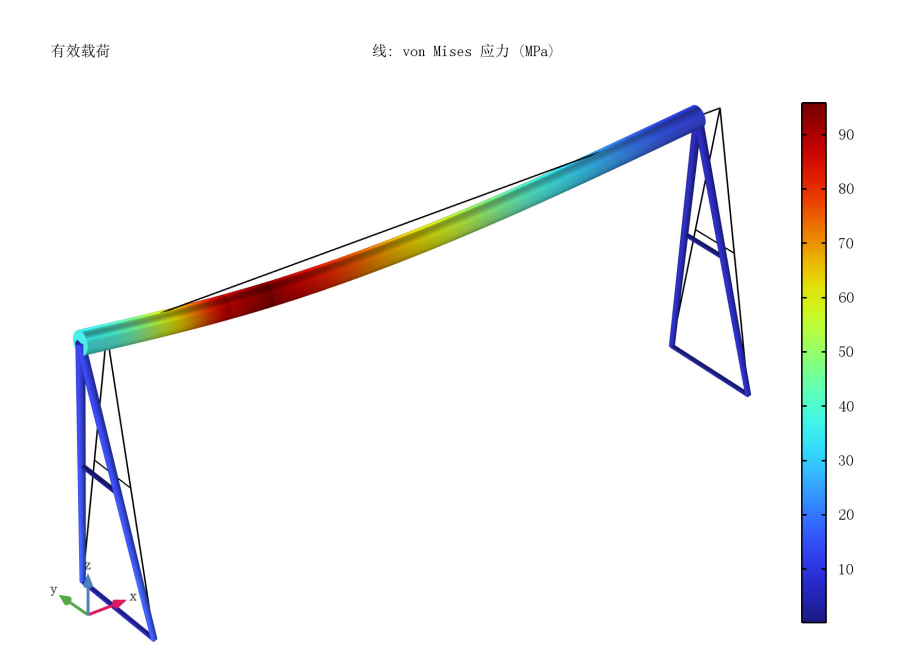

图4: 有效载荷引起的等效应力。

在对这种结构的现实分析中,还必须考虑其他几种影响。例如:

- 有效载荷的动态效应。通常可以将其视为安全系数允许动态效应的的静载荷。
- 不同的吊车位置。
- 疲劳,原因是吊车在移动。
- 柱与桥梁连接处的局部应力。
- 吊车下方桥梁上的局部应力。

# COMSOL 软件功能实现说明

梁端释放节点用于插入铰链。当两个以上的梁在某个自由度解耦的点相交时,需要指定 梁的相互连接方式,这是通过添加边分组子节点来实现的。在单个边分组中选择的所 有边都被视为在接头处彼此牢固连接。在这种情况下,两个柱梁放置在一个边分组中。

## 案例库路径: Structural\_Mechanics\_Module/Beams\_and\_Shells/portal\_crane

# 建模操作说明

从文件菜单中选择新建。

## 新建

在新建窗口中,单击 ◎ 模型向导。

#### 模型向导

- 1 在模型向导窗口中,单击 🥅 三维。
- 2 在选择物理场树中选择结构力学>梁 (beam)。
- 3 单击添加。
- 4 单击 → 研究。
- 5 在选择研究树中选择一般研究>稳态。
- 6 单击 🗹 完成。

## 全局定义

参数1

- 1 在模型开发器窗口的全局定义节点下,单击参数 1。
- 2 在参数的设置窗口中,定位到参数栏。
- 3 单击 🣂 从文件加载。
- 4 浏览到该 App 的 "案例库" 文件夹, 然后双击文件 portal\_crane\_parameters.txt。

#### 几何 1

多边形 1 (pol1)

- 1 在几何工具栏中单击 --> 更多体素,然后选择多边形。
- 2 在多边形的设置窗口中,定位到坐标栏。
- 3 在表中输入以下设置:

| x (m) | y (m)            | z (m)    |
|-------|------------------|----------|
| 0     | columnDistance/2 | 0        |
| 0     | columnDistance/4 | height/2 |

| x (m) | y (m)             | z (m)    |
|-------|-------------------|----------|
| 0     | 0                 | height   |
| 0     | -columnDistance/4 | height/2 |
| 0     | -columnDistance/2 | 0        |

4 定位到结果实体的选择栏。找到累积选择子栏。单击新建。

5 在新建累积选择对话框中,在名称文本框中键入"柱"。

6 单击确定。

7 在多边形的设置窗口中,单击 틤 构建选定对象。

线段1(ls1)

- 1 在几何工具栏中单击 → 更多体素, 然后选择线段。
- 2 在对象 pol1 中,选择"点"5。
- 3 在线段的设置窗口中,定位到终点栏。
- 4 找到终止顶点子栏。选择 激活选择切换按钮。
- 5 在对象 pol1 中,选择"点"1。
- 6 定位到结果实体的选择栏。找到累积选择子栏。单击新建。
- 7 在新建累积选择对话框中,在名称文本框中键入"横杆"。

8 单击确定。

*线段 2 (ls2)* 

- 1 在几何工具栏中单击 → 更多体素,然后选择线段。
- 2 在对象 pol1 中,选择"点"4。
- 3 在线段的设置窗口中,定位到终点栏。
- 4 找到终止顶点子栏。选择 激活选择切换按钮。
- 5 在对象 poll 中,选择"点"2。
- 6 定位到结果实体的选择栏。找到累积选择子栏。从影响对象列表中选择横杆。
- 7 单击 🛄 构建所有对象。

复制1(copy1)

- 1 在几何工具栏中单击 💭 变换, 然后选择复制。
- 2 在复制的设置窗口中,定位到位移栏。
- 3 在 x 文本框中键入 "width"。
- 4 单击图形窗口,然后按 Ctrl+A 选择所有对象。
- 5 单击 틤 构建选定对象。

6 在图形工具栏中单击 并缩放到窗口大小按钮。

多边形 2 (pol2)

- 1 在几何工具栏中单击 → 更多体素,然后选择多边形。
- 2 在多边形的设置窗口中,定位到坐标栏。
- 3 在表中输入以下设置:

| <u>x (m)</u>              | y (m) | z (m)  |
|---------------------------|-------|--------|
| 0                         | 0     | height |
| trolleyPos-trolleyWidth/2 | 0     | height |
| trolleyPos+trolleyWidth/2 | 0     | height |
| width                     | 0     | height |

4 单击 📑 构建所有对象。

#### 添加材料

- 1 在主屏幕工具栏中,单击 🚉 添加材料以打开添加材料窗口。
- 2 转到添加材料窗口。
- 3 在模型树中选择内置材料 >Structural steel。
- 4 右键单击并选择添加到"组件 1 (comp1)"。
- 5 在主屏幕工具栏中,单击 👪 添加材料以关闭添加材料窗口。

## 梁 (BEAM)

横截面:桥

- 1 在横截面数据的设置窗口中,在标签文本框中键入"横截面:桥"。
- 2 定位到横截面定义栏。从列表中选择常用截面。
- 3 从截面类型列表中选择 H 型。
- 4 在 hy 文本框中键入 "490[mm]"。
- 5 在 hz 文本框中键入 "300[mm]"。
- 6 在 ty 文本框中键入 "23[mm]"。
- 7 在 tz 文本框中键入 "12[mm]"。

截面方向1

- 1 在模型开发器窗口中,单击截面方向 1。
- 2 在截面方向的设置窗口中,定位到截面方向栏。
- 3 从定向方法列表中选择定向矢量。

4 将 V 矢量指定为

- 0 X
- 0 Y
- 1 Z

横截面: 柱

- 1 在物理场工具栏中单击 🦳 边, 然后选择横截面数据。
- 2 在横截面数据的设置窗口中,在标签文本框中键入"横截面:柱"。
- 3 定位到边选择栏。从选择列表中选择柱。
- 4 定位到横截面定义栏。从列表中选择常用截面。
- 5 从截面类型列表中选择箱形。
- 6 在 hy 文本框中键入 "100[mm]+100[mm]\*(Z/height)"。
- 7 在 hz 文本框中键入"100[mm]"。
- 8 在 ty 文本框中键入 "10[mm]"。
- 9 在 tz 文本框中键入 "10[mm]"。

截面方向1

- 1 在模型开发器窗口中展开横截面:柱节点,然后单击截面方向 1。
- 2 在截面方向的设置窗口中,定位到截面方向栏。
- 3 从定向方法列表中选择定向矢量。
- 4 将 V 矢量指定为
- 1 X

0 Z

横截面:横杆

- 1 在物理场工具栏中单击 🦳 边, 然后选择横截面数据。
- 2 在横截面数据的设置窗口中,在标签文本框中键入"横截面:横杆"。
- 3 定位到边选择栏。从选择列表中选择横杆。
- 4 定位到横截面定义栏。从列表中选择常用截面。
- 5 从截面类型列表中选择箱形。
- 6 在 hy 文本框中键入 "80[mm]"。
- 7 在 hz 文本框中键入 "80[mm]"。

- 8 在 ty 文本框中键入 "8[mm]"。
- 9 在 tz 文本框中键入 "8[mm]"。

截面方向1

- 1 在模型开发器窗口中展开横截面:横杆节点,然后单击截面方向 1。
- 2 在截面方向的设置窗口中,定位到截面方向栏。
- 3 从定向方法列表中选择定向矢量。
- 4 将 V 矢量指定为
- 1 X
- 0 Y

销住1

- 1 在物理场工具栏中单击 🦳 点, 然后选择销住。
- 2 选择"点"1和8。

指定位移/旋转1

- 1 在物理场工具栏中单击 🗁 点,然后选择指定位移 / 旋转。
- 2 选择"点"5 和 12。
- 3 在指定位移 / 旋转的设置窗口中, 定位到指定位移栏。
- 4 从 x 方向的位移列表中选择指定。
- 5 从 z 方向的位移列表中选择指定。

梁端释放1

- 1 在物理场工具栏中单击 🥅 点, 然后选择梁端释放。
- 2 选择"点"3。
- 3 在梁端释放的设置窗口中,定位到释放设置栏。
- 4 找到旋转子栏。选中在 Y 方向释放复选框。

边分组1

- 在物理场工具栏中单击 层 属性,然后选择边分组。
  由于三根梁在铰链处相交,因此必须指出它们的连接方式。
- 2 选择"边"3 和 5。

重力1

1 在物理场工具栏中单击 淤 全局, 然后选择重力。

2 单击 载荷组,然后选择新载荷组。

## 全局定义

载荷组:重力

- 1 在模型开发器窗口的全局定义>载荷与约束组节点下,单击载荷组 1。
- 2 在载荷组的设置窗口中,在标签文本框中键入"载荷组:重力"。
- 3 在参数名称文本框中键入"lgG"。

#### 梁 (BEAM)

吊车自重

- 1 在物理场工具栏中单击 🦳 边, 然后选择边载荷。
- 2 在边载荷的设置窗口中,在标签文本框中键入"吊车自重"。
- 3 选择"边"8。
- 4 定位到力栏。从载荷类型列表中选择总力。
- 5 将 Ftot 矢量指定为

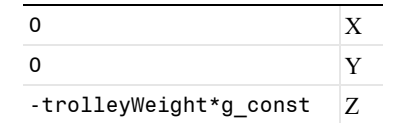

- 6 定位到边选择栏。单击 嗪 创建选择。
- 7 在创建选择对话框中,在选择名称文本框中键入"吊车"。
- 8 单击确定。
- 9 在物理场工具栏中单击 🐺 载荷组, 然后选择载荷组 1。

有效载荷

- 1 在物理场工具栏中单击 🦳 边, 然后选择边载荷。
- 2 在边载荷的设置窗口中,在标签文本框中键入"有效载荷"。
- 3 定位到边选择栏。从选择列表中选择吊车。
- 4 定位到力栏。从载荷类型列表中选择总力。
- 5 将 Ftot 矢量指定为

| 0                | Х |
|------------------|---|
| 0                | Y |
| -payload*g_const | Ζ |
|                  |   |

6 在物理场工具栏中单击 🐺 载荷组, 然后选择新载荷组。

#### 全局定义

载荷组: 有效载荷

- 1 在模型开发器窗口的全局定义>载荷与约束组节点下,单击载荷组 2。
- 2 在载荷组的设置窗口中,在标签文本框中键入"载荷组:有效载荷"。
- 3 在参数名称文本框中键入"lgP"。

#### 梁 (BEAM)

线弹性材料1

在模型开发器窗口的组件 1 (comp1)>梁 (beam) 节点下,单击线弹性材料 1。

热膨胀1

- 1 在物理场工具栏中单击 层 属性, 然后选择热膨胀。
- 2 在热膨胀的设置窗口中,定位到模型输入栏。
- 3 在温度右侧单击 📑 切换到源。

#### 全局定义

默认模型输入

- 1 在模型开发器窗口的全局定义节点下,单击默认模型输入。
- 2 在默认模型输入的设置窗口中,定位到浏览模型输入栏。
- 3 找到剩余选择的表达式子栏。在温度文本框中键入"maxTemp"。

#### 梁 (BEAM)

热膨胀1

- 1 在模型开发器窗口的组件 1 (comp1)>梁 (beam)>线弹性材料 1 节点下,单击热膨胀 1。
- 2 在物理场工具栏中单击 🐺 载荷组, 然后选择新载荷组。

## 全局定义

载荷组:温度

- 1 在模型开发器窗口的全局定义>载荷与约束组节点下,单击载荷组 3。
- 2 在载荷组的设置窗口中,在标签文本框中键入"载荷组:温度"。
- 3 在参数名称文本框中键入"lgT"。

### 研究 1

步骤1: 稳态

- 1 在模型开发器窗口的研究 1 节点下,单击步骤 1: 稳态。
- 2 在稳态的设置窗口中,单击以展开研究扩展栏。
- 3 选中定义载荷工况复选框。
- 4 单击 十 添加。
- 5 在表中输入以下设置:

| 载荷工况 | lgG          | 权重  | lgP | 权重  | lgT | 权重  |
|------|--------------|-----|-----|-----|-----|-----|
| 自重   | $\checkmark$ | 1.0 |     | 1.0 |     | 1.0 |

6 单击 + 添加。

7 在表中输入以下设置:

| 载荷工况 | lgG | 权重  | lgP          | 权重  | lgT | 权重  |
|------|-----|-----|--------------|-----|-----|-----|
| 有效载荷 |     | 1.0 | $\checkmark$ | 1.0 |     | 1.0 |

- 8 单击 + 添加。
- 9 在表中输入以下设置:

| 载荷工况 | lgG | 权重  | lgP | 权重  | lgT          | 权重  |
|------|-----|-----|-----|-----|--------------|-----|
| 温度   |     | 1.0 |     | 1.0 | $\checkmark$ | 1.0 |

10 在主屏幕工具栏中单击 〓 计算。

#### 结果

线1

- 1 在模型开发器窗口中展开应力 (beam) 节点, 然后单击线 1。
- 2 在线的设置窗口中,定位到表达式栏。
- 3 从单位列表中选择 MPa。
- 4 在图形工具栏中单击 📰 显示栅格按钮。
- 5 在应力 (beam) 工具栏中单击 会制。 默认绘图显示了最后的载荷工况;热载荷。由于框架是静定的,因此应力基本为零。接下来,分析自重情况。

- 6 单击 ➡ 绘制第一个。 自重产生的应力也很小。这就是起重机的预期作用,它应该可以增加较大的有效载荷。接下来,分析有效载荷的结果。
- 7 单击 → 绘制下一个。 检查梁方向是否正确。

8 在主屏幕工具栏中单击 🔜 添加预定义的绘图。

#### 添加预定义的绘图

- 1 转到添加预定义的绘图窗口。
- 2 在模型树中选择研究 1/ 解 1 (sol1)> 梁 > 梁方向 (beam)。
- 3 单击窗口工具栏中的添加绘图。
- 4 在主屏幕工具栏中单击 kan预定义的绘图。

## 结果

梁方向 (beam)

- 1 在模型开发器窗口的结果节点下,单击梁方向 (beam)。
- 2 在梁方向 (beam) 工具栏中单击 列 绘制。

绿色箭头表示局部 Y 方向,蓝色箭头表示局部 Z 方向。箭头大小表示每个方向的刚 度 (实际上表示的是刚度的平方根,以使箭头更清晰可见)。梁结构的半径和灰度 表示梁的尺寸。请注意柱垂直方向的刚度梯度。

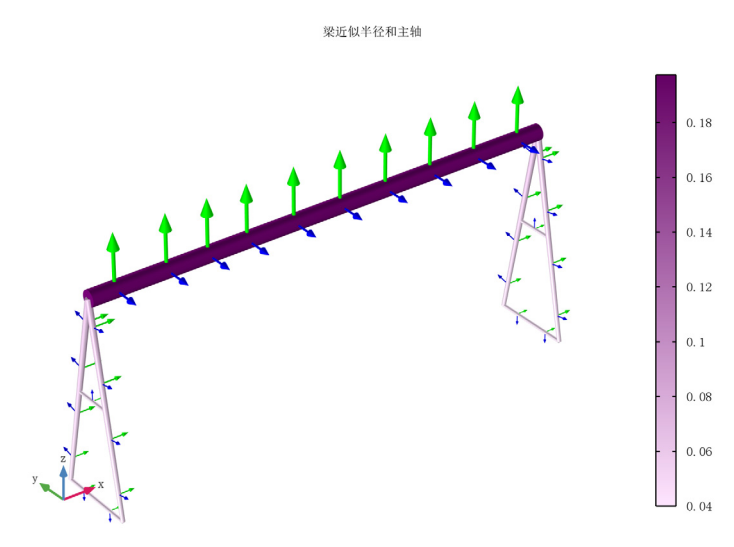